# PLATAFORMA MOODLE EOI VH

## PAS 1: COM REGISTRAR-SE A LA PLATAFORMA MOODLE

#### ANTICS ALUMNES

Inicia la sessió

Aneu a l'adreça <u>http://moodle.eoivh.cat</u> i entreu al portal. Entreu l'usuari i contrasenya del curs passat. <u>Si no has entrat en set</u> <u>mesos, hauries d'entrar com a nou alumne</u>

## **NOUS ALUMNES**

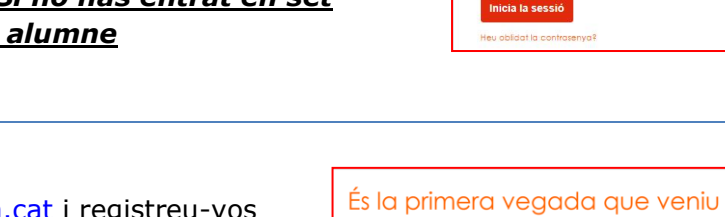

**1.** Aneu a l'adreça <u>http://moodle.eoivh.cat</u> i registreu-vos com a usuaris. Això només ho haureu de fer la primera vegada que entris a aquest portal: CREA UN COMPTE D'USUARI NOU

| er tenir accés complet a aquest lloc, cal que us creeu abans un comp<br>l'usuari. | te |
|-----------------------------------------------------------------------------------|----|
|                                                                                   |    |

BARCELONA

VALL D'HEBRON

Nom d'usuari / correu electrònic

Crea un compte d'usuari nou

**2.** Per registrar-vos heu d'obrir un compte nou i omplir el formulari de registre.

**CREA EL MEU COMPTE**: Poseu l'usuari i la contrasenya i el correu electrònic i verifiqueu que aquest és correcte, si no, no rebreu les notificacions dels professors

**3.** Sortirà la pantalla següent que us informa que rebreu un correu electrònic al vostre correu amb un enllaç que haureu de clicar per confirmar el registre com a usuari. Això és un pas necessari perquè el vostre registre sigui operatiu

EOI Vall d'Hebron

S'ha enviat un correu a la vostra adreça

Conté instruccions senzilles per completar el registre.

Si seguiu tenint problemes, contacteu amb l'administrador del lloc.

| La contrasenya ha de tenir com a mínim 4 caràcters |   |
|----------------------------------------------------|---|
| Contrasenya 0                                      |   |
|                                                    |   |
| Adreça electrònica <b>O</b>                        |   |
| jennifer@gmail.com                                 |   |
| Correu electrònic (una altra vegada) <b>O</b>      |   |
| jennifer@gmail.com                                 |   |
| Nom 0                                              |   |
| Jennifer                                           |   |
| Cognoms 0                                          |   |
| López                                              |   |
| Població                                           |   |
| Barcelona                                          |   |
| País                                               |   |
| Espanya +                                          |   |
| Pregunta de seguretat 9                            |   |
| No soc un robot                                    |   |
| Crea el meu compte Cancel-la                       | _ |
|                                                    |   |
|                                                    |   |
|                                                    |   |
|                                                    | 1 |
|                                                    | ľ |
|                                                    |   |

Continua

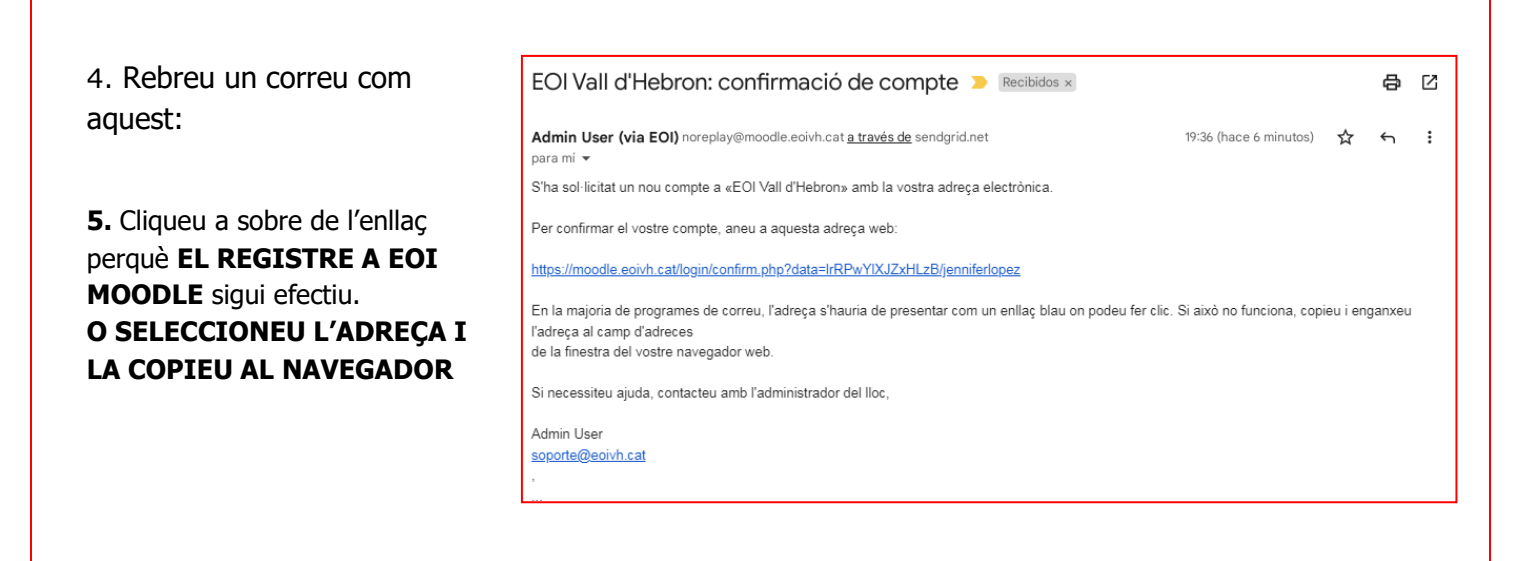

# PAS 2 : INSCRIURE'S AL CURS CORRESPONENT

Fet això entrareu en la pàgina principal de Moodle de l'EOI VH. Aquí heu de buscar el vostre curs.

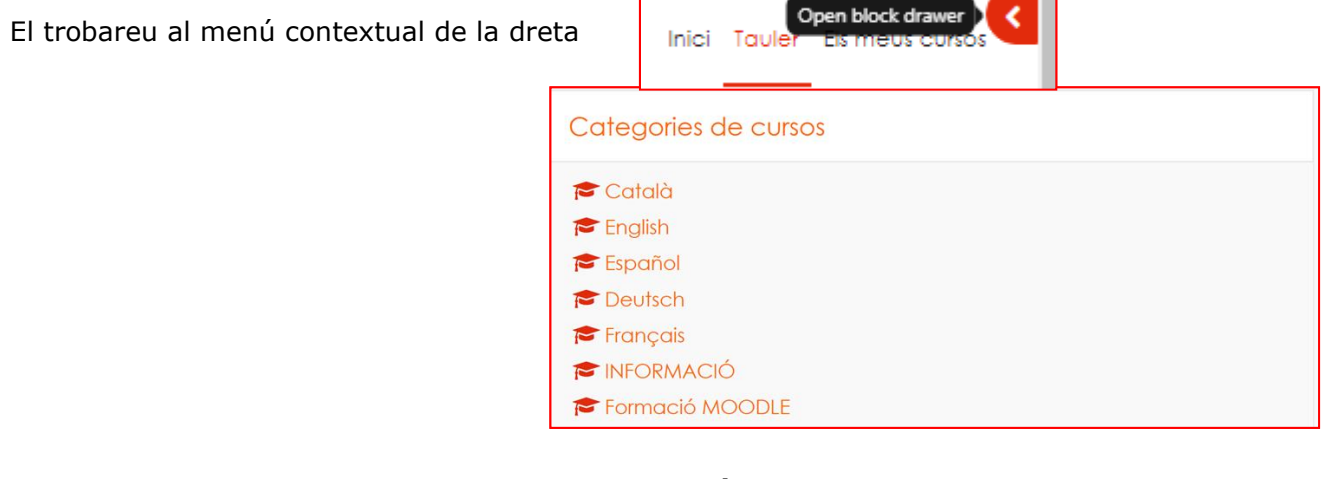

Cada grup de classe té la seva CLAU D'INSCRIPCIÓ que us haurà donat el professor/a.

| <ul> <li>Auto-matriculación (Estudiante)</li> </ul> |              |  |
|-----------------------------------------------------|--------------|--|
| Clave de matriculación                              |              |  |
|                                                     | Matricularme |  |